PanelMate® Modicon Communication Driver Manual

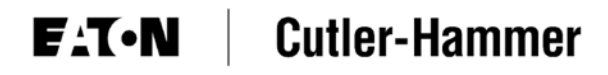

# Preface

Information in this manual is subject to change without notice and does not represent a commitment on the part of Eaton's Cutler-Hammer, Inc. Permission is granted to duplicate this material without modification only for your use or the internal use of other members of your company or your agents to assist you in the use and servicing of products purchased from Eaton's Cutler-Hammer. No permission is granted to modify this material or include this material in a compilation.

# **RESTRICTED RIGHTS LEGEND**

Use, duplication, or disclosure by the Government is subject to restrictions set forth in paragraph (b)(3)(B) of the Rights in Technical Data and Computer Software clause of DAR 7-104.9(a). Contractor/Manufacturer is Eaton Corporation's Cutler-Hammer Business Unit, 811 Green Crest Drive, Columbus, OH 43081.

# TRADEMARKS

PanelMate is a federally registered trademark of Eaton Corporation. MS-DOS, Microsoft, and Windows are federally registered trademarks of Microsoft Corporation. Data Highway and Data Highway Plus are trademarks of Allen-Bradley. DeviceNet is a trademark of Open DeviceNet Vendor Association. Iomega is a federally registered trademark of Iomega Corporation.

Commercial brand names (trademarks) of products of manufacturers or developers, other than Eaton Corporation or its affiliates, that appear in this manual may be registered or unregistered trademarks of those respective manufacturers or developers, which have expressed neither approval nor disapproval of Cutler-Hammer® products and services.

©2002 Eaton Corporation. All rights reserved.

Printed in the United States of America.

P/N 01-00454-03

# **Support Services**

The goal of Eaton's Cutler-Hammer business unit is to ensure your greatest possible satisfaction with the operation of our products. We are dedicated to providing fast, friendly and accurate assistance. That is why we offer you so many ways to get the support you need. Whether it's by phone, fax or mail, you can access Eaton's Cutler-Hammer support information 24 hours a day, seven days a week. Our wide range of services are listed below.

You should contact your local distributor for product pricing, availability, ordering, expediting and repairs.

#### Website Address

www.cutler-hammer.eaton.com

Use the Cutler-Hammer website to find product information. You can also find information on local distributors or Cutler-Hammer sales offices.

e-TRC

| Т  | ecl | hni | ca | l Re | esou | rce | C | ent | ter |   |
|----|-----|-----|----|------|------|-----|---|-----|-----|---|
| (s | up  | po  | rt | for  | OI,  | PL  | C | &   | IPC | ) |

#### **VOICE:**

- 800-809-2772, selection 5 (8:00AM-5:00PM EST)
- 414-449-7100, selection 5 (8:00AM-5:00PM EST) FAX: 614-882-0417

EMAIL: <u>CHATechSupport@eaton.com</u>

**AFTER-HOURS PLANT DOWN EMERGENCY:** 

- 800-809-2772, selection 5 (5:00PM-8:00AM EST)
- 414-449-7100, selection 5 (5:00PM-8:00AM EST)

If you are in the US or Canada, and have OI/PLC/IPC questions, you can take advantage of our tollfree line for technical assistance with hardware and software product selection, system design and installation, and system debugging and diagnostics. Technical support engineers are available for calls during regular business hours.

#### Information Fax-Back Service VOICE: 614-899-5323

The latest Cutler-Hammer product information, specifications, technical notes and company news are available to you via fax through this direct document request service. Using a touch-tone phone, you can select any of the info faxes from our automated product literature and technical document library, enter a fax number and receive the information immediately.

| Repair and Upgrade Service          | VOICE:                                                        |
|-------------------------------------|---------------------------------------------------------------|
| (support for OI & IPC)              | • 800-809-2772, selection 5 (8:00AM-5:00PM EST)               |
|                                     | • 414-449-7100, selection 5 (8:00AM-5:00PM EST)               |
|                                     | FAX: 614-882-3414                                             |
|                                     | EMAIL: <u>RepairCHA@eaton.com</u>                             |
| If you have questions recording the | renair or ungrade of an OI/IDC contest your local distributor |

If you have questions regarding the repair or upgrade of an OI/IPC, contact your local distributor. Additional support is also available from our well-equipped Repair and Upgrade Service department.

# European PanelMate SupportVOICE: +41 1 806 64 44 (9:00AM-5:00PM CET)CenterEMAIL: CHSupport@bfa.ch

This center, located in Zurich, Switzerland, provides high-level quality support and product repair services for your PanelMate products. You will receive real-time technical and application support.

# **Table of Contents**

| Introduction                                                  | 5    |
|---------------------------------------------------------------|------|
| Installing Drivers                                            | 6    |
| Downloading Drivers to a PanelMate Unit                       | 7    |
| Serial Transfer Cables                                        | 7    |
| Modicon PLCs Using Modbus                                     | 9    |
| Introduction                                                  | . 10 |
| Memory                                                        | . 10 |
| Possible Configurations                                       | . 11 |
| Direct                                                        | . 11 |
| Multiple PLCs on a Single Modbus                              | . 12 |
| Adapters and Cable Connectors for Modicon PLCs                | . 13 |
| Cable Diagrams                                                | . 14 |
| Modbus 25-Pin Ports                                           | . 14 |
| Micro RJ45 Connector                                          | . 15 |
| 584 Military Connector                                        | . 15 |
| 25-Pin Modems (J4/8)<br>Modbus 25-Pin Ports                   | . 15 |
| Modbus 2-9-1 in Forts                                         | . 16 |
| Micro RJ45 Connector                                          | . 16 |
| 584 Military Connector                                        | . 17 |
| 25-Pin Modems (J478)                                          | . 17 |
| Communications Parameters                                     | . 17 |
| 984 and 584 Modbus Ports                                      | . 18 |
| 984-38X, -48X, -68X, and -78X                                 | . 18 |
| 884 Moddus Ports<br>Micro 84/1375 Modbus Adapter              | . 18 |
| 484 PL C/I474 Modbus Communication Interface                  | 20   |
| Modicon Word and Bit References                               | 22   |
| Modicon Micro 84, 184, 384, and 484                           | . 22 |
| Modicon 584, 884, and 984 Register, Input and Coil References | . 23 |
| Maintenance Access                                            | . 25 |
| Modicon PLCs Using Modbus Plus                                | .26  |
| Introduction                                                  | 27   |
| Memory                                                        | 27   |
| Possible Configurations                                       | 27   |
| Direct                                                        | 28   |
| Multiple Controllers on a Single Modbus Plus Network          | . 29 |
| Multiple Controllers on Multiple Modbus Plus Networks         | . 30 |
| Cabling Diagrams                                              | 31   |
| Communication Parameters                                      | 33   |
| Configuration Entries                                         | 22   |
| Sample Addressing for Configuration                           | . 33 |
| Switch Settings                                               | . 34 |
|                                                               |      |

**ET·N** Cutler-Hammer

| 984-385, 984-484, 984-685, 984-785, Compact 984-145, 984-385E, 984-485 | 5E, 984-685E,984- |
|------------------------------------------------------------------------|-------------------|
| 785E, and Quantum                                                      |                   |
| Standard Binary Table                                                  |                   |
| Modbus Plus Word and Bit References                                    |                   |
| 785E, and Quantum                                                      |                   |
| Unsolicited Writes to the Operator Station with Modbus Plus            |                   |
| Maintenance Access                                                     |                   |
| Modicon 410 Servo Controller                                           |                   |
| Introduction                                                           |                   |
| Driver Installation                                                    |                   |
| Memory                                                                 |                   |
| Possible Configurations                                                |                   |
| Direct                                                                 |                   |
| Multiple Controllers                                                   |                   |
| Cabling                                                                |                   |
| Communication Parameters                                               |                   |
| Modicon 410 Word and Bit References                                    |                   |
| Maintenance Access                                                     |                   |
| Index                                                                  |                   |
|                                                                        |                   |

# Introduction

1

This chapter describes Modicon drivers, specifically:

- About driver installation
- How to download drivers to a PanelMate

# **Installing Drivers**

**Note:** PanelMate PC does not support connectivity to Modbus RTU. Check the Cutler-Hammer web site for current information on PanelMate PC connectivity to Modicon Modbus Plus. If you need to use a connectivity option not contained in this section, contact the Cutler-Hammer Support Services for recommendations.

PanelMate Configuration Editor software is installed using a CD-ROM. To install the drivers from the CD-ROM, select the **Install Software** option and then **Install Drivers**. From the dialog box, select the driver you wish to install.

# **Downloading Drivers to a PanelMate Unit**

- In the VCP Transfer Utility, choose the "Executive" tab and select the proper Executive Firmware to download to the PanelMate unit.
- Click the button labeled "Add to Operation List."

**Note:** In order to download to a PanelMate for the first time or to clear the existence of another driver, the PanelMate must first be loaded with Executive Firmware.

- Choose the "Driver" tab.
- Select the appropriate driver to be downloaded to the PanelMate.
- Click the button labeled "Add to Operation List."
- Place the PanelMate unit in Serial Transfer Mode.
- Connect a serial transfer cable from the correct port on the PC to port 1 on the PanelMate. (See cabling below.)
- Click "Start" at the bottom of the VCP Transfer Utility window.
- Note: For a more detailed description of downloading procedures and troubleshooting see *PanelMate Power Series, PowerPro, Pro LT Transfer Utility User's Guide.*

# **Serial Transfer Cables**

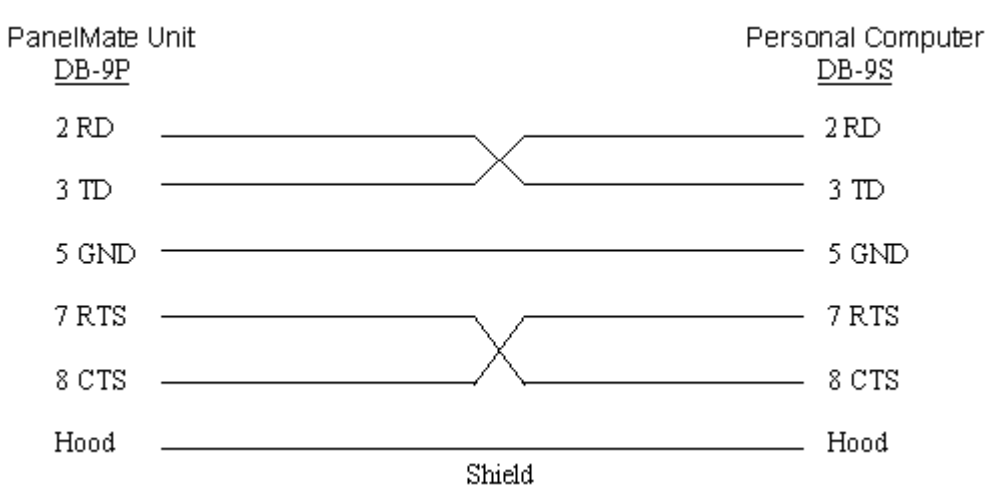

#### Cable P/N 0518

#### Cable P/N 0818

(PanelMate Power Series 1500 and PanelMate 500 only)

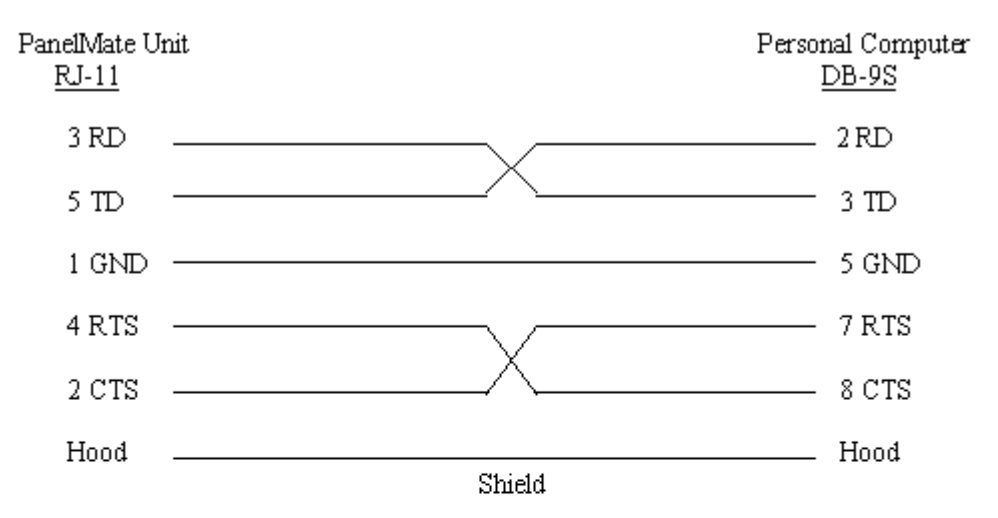

RJ-11 pin configuration

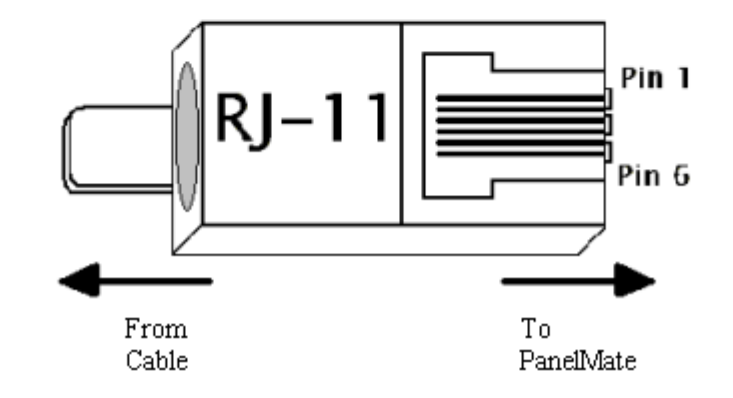

# **E:T**•**N** Cutler-Hammer

# **Modicon PLCs Using Modbus**

# 2

*This chapter explains how to use your PanelMate operator station with Modicon PLCs in Modbus ASCII or RTU mode. Specifically, this chapter includes:* 

- Introduction
- Memory
- Possible Configurations
- PLC & communications module setup
- Cable diagrams
- Communications parameters
- Modicon word and bit references
- Maintenance access
- PLC cabling cross reference list

# Introduction

The Operator Station can be used with any of the Modicon PLCs that have Modbus capability. You may use the Modbus ASCII mode driver or the Modbus RTU mode driver to communicate Modbus to Modicon PLCs. The driver takes responsibility for communications to this programmable controller, generating the protocol necessary to request information from and send information to the PLC. The PLCs simply respond to these requests and commands. No ladder logic is required in the PLC to support the interface to the Operator Station. The information in this manual is for the Modbus ASCII and Modbus RTU mode drivers only. Depending on the driver selected in the PLC Name and Port Table, you must select either ASCII or RTU mode to communicate to an Operator Station.

# Memory

The following memory types are supported by the Modbus ASCII and Modbus RTU (Micro 84, 184, 384, 484, 584, 884, and 984) mode drivers.

- 0XXX Coils/discrete outputs 0XXXX 0XXXXX 1XXX Discrete inputs (read only) 1XXXX 1XXXXX 3XXX Input registers (read only) 3XXXX 3XXXX 4XXXX 4XXXX 4XXXX
- **Note:** For Modicon PLCs, "F": must precede all holding registers to designate a floating point number.

# **Possible Configurations**

Examples of possible connections are described and shown in the following pages.

## Direct

A direct connection to a Modicon PLC with built-in Modbus, without the need for any additional modules.

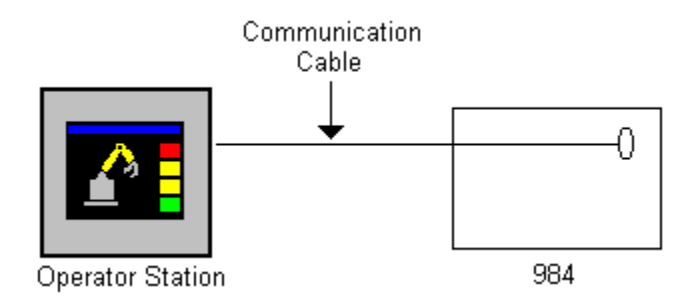

Models without built-in Modbus require a Modbus adapter.

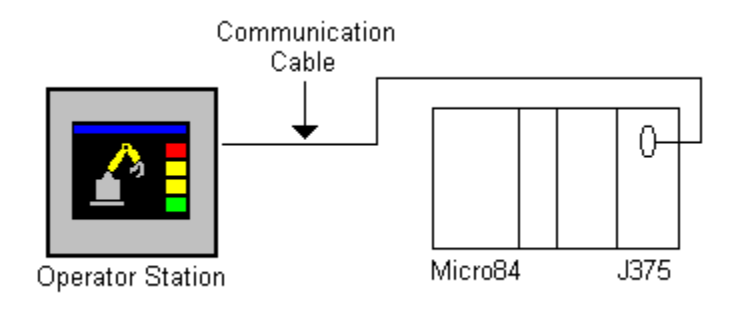

# **Multiple PLCs on a Single Modbus**

If the Operator Station is to communicate with multiple PLCs on a single Modbus network, it requires its own Modbus modem to provide the necessary interface.

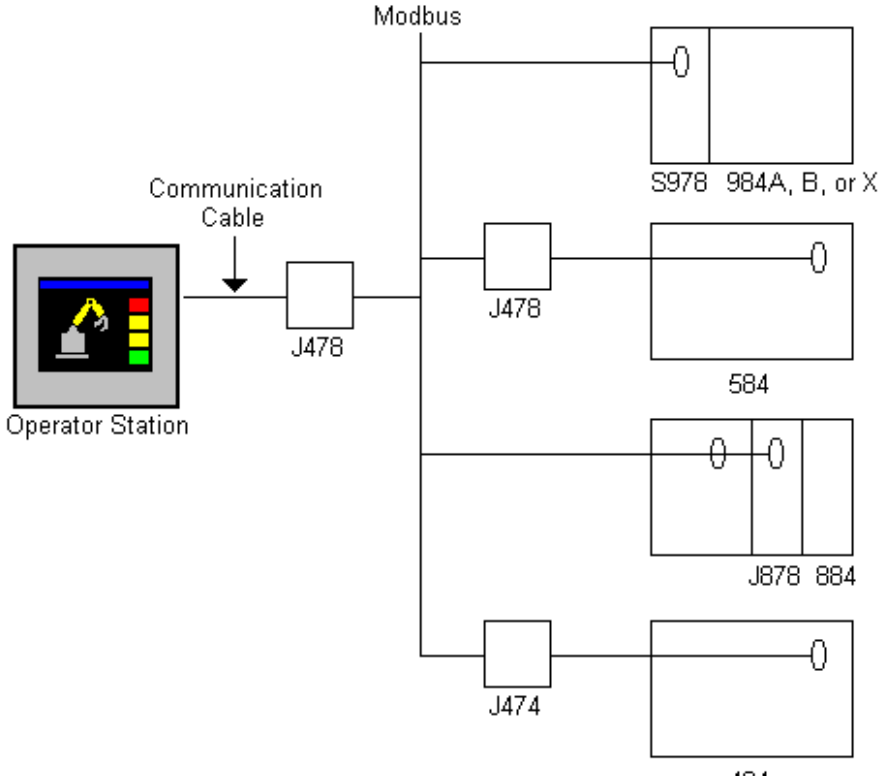

484

# **E:T**•**N** Cutler-Hammer

# Adapters and Cable Connectors for Modicon PLCs

The following table shows the Modicon PLCs, adapters, and cable connectors. Consult the proper Modicon manual for any information not contained in this manual.

| Model    | Modbus Ports | Modbus  | Modbus   | Cable     | Port(s) |
|----------|--------------|---------|----------|-----------|---------|
|          | Built-In     | Adapter | Modem    | Connector |         |
|          | 3            | N/A     | S978     | DB-25P    | 1,2,3   |
| 984-X    | 2            | N/A     | S978     | DB-25P    | 1,2     |
| 984-381  | 2            | N/A     | J878     | DE-9P     | 1,2     |
| -480/680 |              |         |          |           |         |
| 780      |              |         |          |           |         |
| 984-380  | 1            | N/A     | J878     | DB-9P     | 1       |
| 984-1XX  | 1            | N/A     | J478     | DB-9P     | 1       |
| 884      | 2            | N/A     | J478     | DB-25P    | 1,2     |
| 584      | 2            | N/A     | J478     | Military  | 1,2     |
| 484      | None         | J474    | J474/475 | 30-pin    | 1,2     |
| μ84      | None         | J375    | J378     | DB-25P    | 1       |
| Micro    | 1            | N/A     | JXXX     | RJ45      | 1       |

\* 984-120, 984-130, 984-145

\*\* Models 984-385/485/685/785 have one Modbus port and one Modbus Plus port

# Cable Diagrams

Communications between the Operator Station and Modbus is RS232C. The recommended maximum cable length is 50 cable feet. You should construct a communications cable of the desired length for each connection to be made. Note that the cable configuration is similar for the various Modicon PLCs and modems.

(You may also use a standard Modicon W190 cable instead of constructing your own.)

A 15-foot PLC cable can be purchased from Cutler-Hammer. Contact the Customer Support Center at (614) 883-3282 or your local distributor for more information. Refer to the PLC Cabling Cross-Reference List section for cabling catalog numbers.

The Operator Stations that have 9-pin female connectors (DB-9S) must have cables configured with male connectors (DB-9P).

**Note:** For PanelMate PC applications, a female 9-pin connector is required for connecting to a male 9-pin port. To quickly convert a Cutler-Hammer cable for PC use, simply attach the 9-pin Gender Changer found in the PanelMate PC Runtime Kit.

## Modbus 25-Pin Ports

| Operator Station<br>DB-9 (male) |        | Modbus<br>25-pin ports |
|---------------------------------|--------|------------------------|
| Hood                            | Shield | <br>Hood               |
| 2 RD                            |        | 2                      |
| 3 TD                            |        | 3                      |
| 5 SG                            |        | 4<br>5<br>7            |
|                                 |        | 6*<br>8*<br>20*        |

\* 884 25-pin only

## **Modbus 9-pin Ports**

MB21

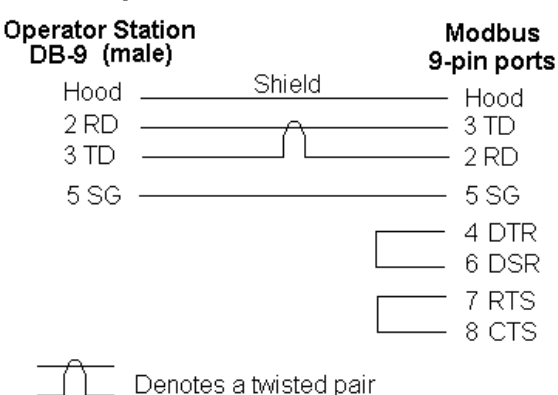

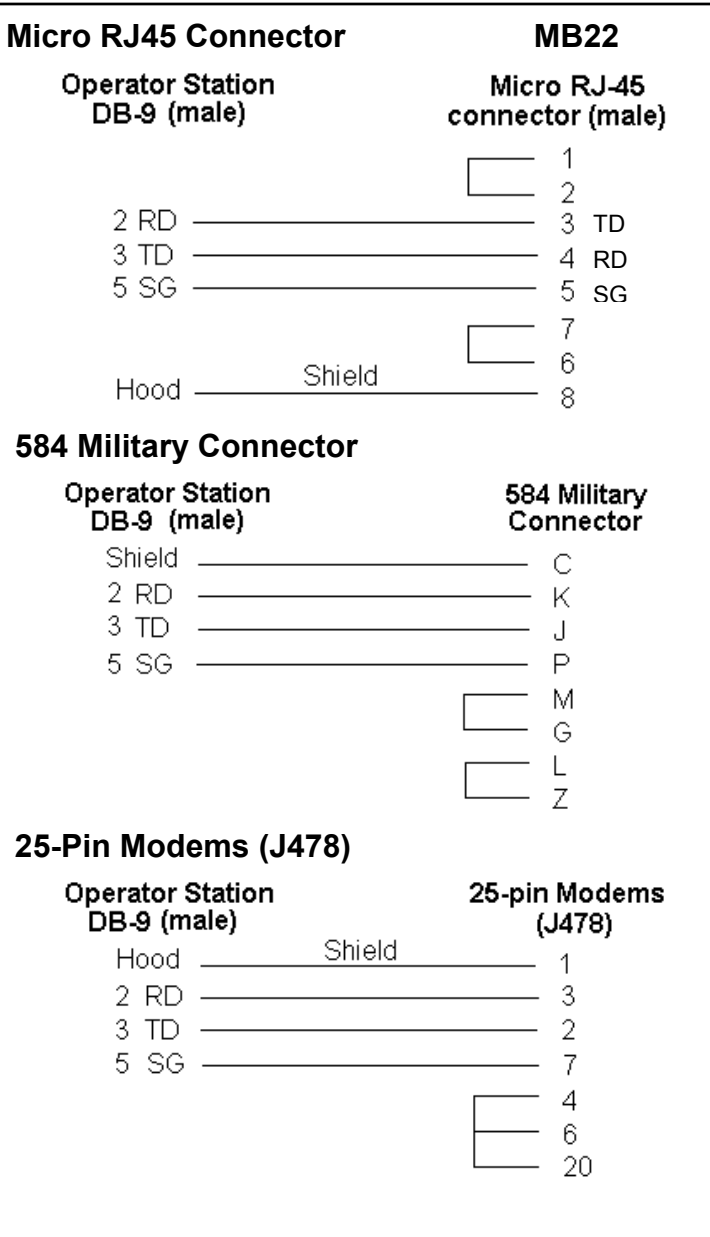

The Operator Stations that have RJ-11 6-wire modular jacks must have cables configured with male modular connectors.

#### Modbus 25-Pin Ports

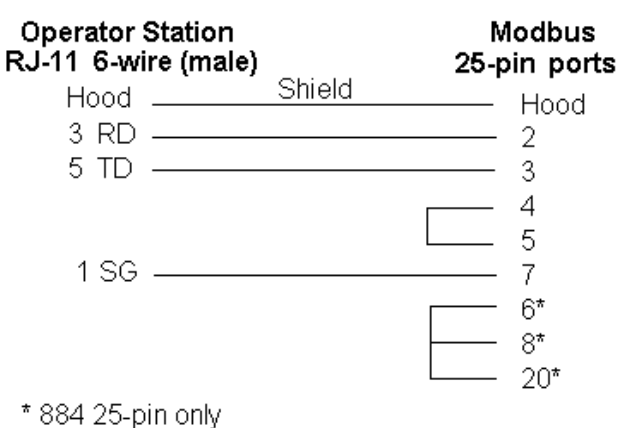

# **Modbus 9-Pin Ports**

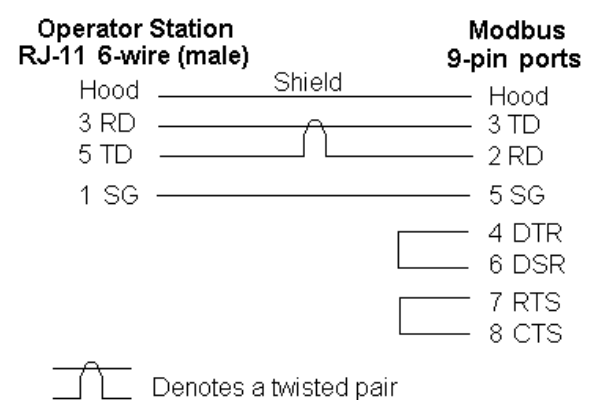

## **Micro RJ45 Connector**

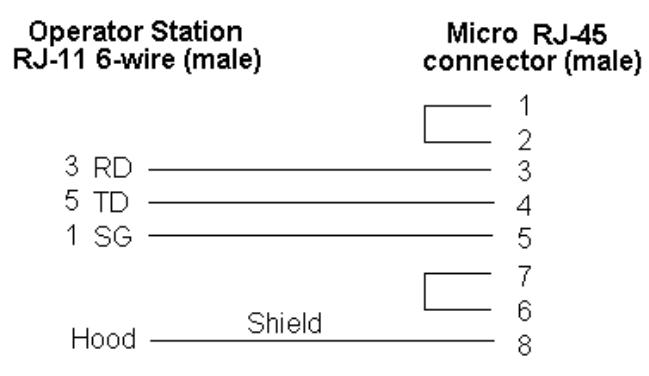

#### 584 Military Connector Operator Station 584 Military RJ-11 6-wire (male) Connector Shield \_\_\_\_ С 3 RD -Κ 5 TD -----J 1 SG -- P M G L Ζ

## 25-Pin Modems (J478)

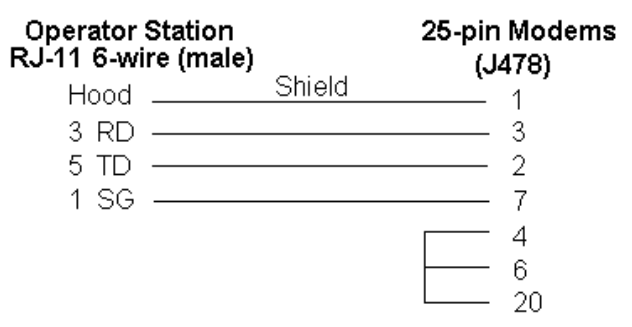

For applications requiring additional Modbus ports, it is recommended that Modbus expanders be used. Modbus Port Expanders from Modicon may be used to connect multiple Operator Stations to a single PLC. The Operator Station communications cable previously described may be used to connect the Operator Station and the PLCs to a Modbus Port Expander.

# **Communications Parameters**

For each Modicon port used, certain parameters must be set in order to establish communications with the Operator Station. This is accomplished either through dipswitch settings on the individual module or programming selections using the Modicon P230 Programmer.

Standard communication parameters for communicating with Modicon PLCs using Modbus are:

7 data bits for ASCII mode and 8 data bits for RTU mode 1 stop bit\* 9600 baud rate ASCII or RTU mode\*\* No parity

\*2 stop bits for 984-38X, 984-48X, 984-68X

\*\*Depending on the driver selected in the PLC Name and Port Table, you must select either ASCII or RTU mode to communicate to an Operator Station. All other parameters should be configured as listed above.

**Note:** The following is a summary of the information available at the time of this manual's printing, describing the necessary settings for each PLC model. Be sure to check with Modicon for any possible updates or changes if you encounter any difficulty.

**ET·N** Cutler-Hammer

#### 984 and 584 Modbus Ports

The Modicon P230 Programmer is used to set the communications parameters of the 984 and 584 Modbus ports.

For the PLC address, use the number that coincides with the PLC ID# you have established for this unit in the PLC Name and Port Table.

Depending on the driver selected in the PLC Name and Port Table, select ASCII or RTU mode.

Be sure to match the baud rate, parity, data bits, and stop bits with the entries made in the PLC Name and Port Table.

#### 984-38X, -48X, -68X, and -78X

The 984-38X, -48X, -68X, and -78X models contain a switch to determine whether port parameters will be set up using the dipswitches or configured with the P230 programmer. See the Modicon manual for your specific PLC for information on the dipswitch settings. A switch is used to determine if the memory or the dipswitch is actually controlling the port parameters. Modicon recommends that the dipswitch setting remain in RTU mode so that a maintenance person can plug in a local Data Access Panel by selecting the dipswitches.

#### 884 Modbus Ports

Modbus port 1 parameters may only be configured using the Modicon P230 Programming Panel. Port 2 parameters may be set either by the Programming Panel or by dipswitches.

Port 1 is factory-set to the following parameters:

Data Bits - 7 (fixed) Mode - RTU Parity - Even Stop Bits - 1 Baud Rate - 9600

Be aware that 884 models with 4-digit serial numbers have no capability for ASCII mode communications, therefore RTU mode must be used for these models.

Port 2 parameters may be selected using the dipswitches located at the rear of the 884. The top set of switches is used to set the address of the PLC. This number corresponds to the PLC ID# entered in the PLC Name and Port Table.

The address is set as a binary number, where switch 8 is of lowest significance, and switch 1 is of the highest significance.

|                              | Most<br>Sig. Bi | t |   |   |   |   | 5 | Least<br>Sig. Bit |
|------------------------------|-----------------|---|---|---|---|---|---|-------------------|
| Dip<br>Switch #              | 1               | 2 | 3 | 4 | 5 | 6 | 7 | 8                 |
| Example:<br>PLC address = 11 | 0               | 0 | 0 | 0 | 1 | 0 | 1 | 1                 |

Switch up for a binary 1 (ON): switch down for a binary 0 (OFF)

#### Table 1 - Port 2 Dipswitch Settings

The bottom set of switches is used to set communication parameters. Be sure the parameters of both the 884 and the Operator Station match.

# E:T•N Cutler-Hammer

#### Micro 84/J375 Modbus Adapter

The J375 Modbus Adapter is a communications interface module for the Micro 84 PLC. The J375 provides one RS232C port connection for use with intelligent RS232 devices. Also, port connections are provided for the Micro 84 controller and a P370 Micro 84 Programmer.

The Modbus Adapter provides dipswitches at the rear of its case for address and system parameter selection. The user may select the number of stop bits, parity, and baud rate. Data bits are fixed at 7.

Switch set one (S1) on the J375 determines the station address for the Micro 84. Station addresses are entered as binary numbers, where switch 1 is of lowest significance and switch 8 is of highest significance.

| 5                            | Most<br>Sig. Bi | t |   |   |   |   | S | Least<br>Sig. Bit |
|------------------------------|-----------------|---|---|---|---|---|---|-------------------|
| Dip<br>Switch #              | 8               | 7 | 6 | 5 | 4 | 3 | 2 | 1                 |
| Example:<br>PLC address = 11 | 0               | 0 | 0 | 0 | 1 | 0 | 1 | 1                 |

Switch up for a binary 1 (ON): switch down for a binary 0 (OFF)

#### Table 2 - Port 2 Dipswitch Settings

Switches 1, 2, 3 and 4 of switch set two (S2) are used to configure the baud rate for the J375. Switches 5 and 6 are used to configure the parity for the J375.

**Note:** When communicating with the Operator Station using ASCII Modbus, the parity selected must be ODD or EVEN.

Switch 7 of switch set two (S2) is used to select the number of stop bits for the J375. With switch 7 set ON, two stop bits are selected. With switch 7 set OFF, one stop bit is selected.

Switch 8 of switch set two (S2) selects ASCII mode when it is OFF, or RTU mode when it is ON.

#### Switch Set 2 Dipswitch Settings

Switch up for a binary 1 (ON); switch down for a binary 0 (OFF)

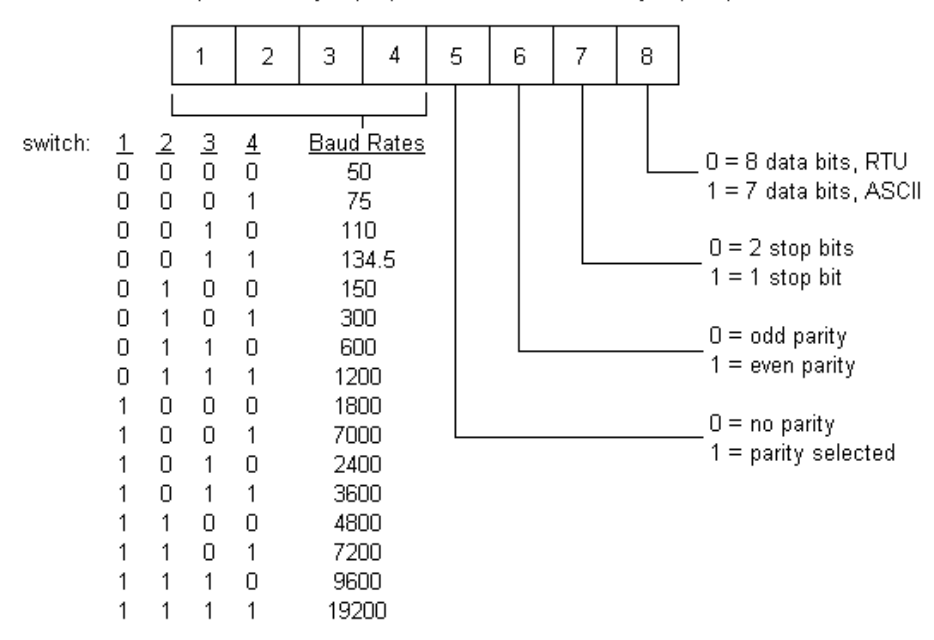

# 484 PLC/J474 Modbus Communication Interface

The J474 Communication Interface allows for a computer or other intelligent devices to communicate to a 484 PLC. The J474 may be connected to the Modbus or an RS232 device via a single 30-pin connector. All user options such as baud rate, parity, and stop bits are selected by the wiring of this connector.

The following tables include pin descriptions and selection options, for the J474 Modbus Communication Interface.

| Pin | Function          | Pin | Function               |
|-----|-------------------|-----|------------------------|
| 1   | Protective Ground | 16  | Binary Address 16      |
| 2   | Data Transmit     | 17  | Stop Bit Option        |
| 3   | Data Receive      | 18  | Binary Address 32      |
| 4   | Ready to Send     | 19  | Parity Type Option     |
| 5   | Clear to Send     | 20  | Data Terminal Ready    |
| 6   | Data Set Ready    | 21  | Parity Enable          |
| 7   | Signal Ground     | 22  | Binary Address 64      |
| 8   | Binary Address 1  | 23  | Modbus Full Duplex In  |
| 9   | Baud Rate 1       | 24  | Binary Address 128     |
| 10  | Binary Address 2  | 25  | Modbus Full Duplex Out |
| 11  | Baud Rate 2       | 26  | Signal Ground          |
| 12  | Binary Address 4  | 27  | Modbus Data In         |
| 13  | Baud Rate 4       | 28  | Mode Select 1          |
| 14  | Binary Address 8  | 29  | Modbus Data Out        |
| 15  | Baud Rate 8       | 30  | Mode Select 2          |

Pins 1 through 7 and 20 conform to EIA RS232C specifications.

#### Table 3 - Port Pinouts for the J474 Interface

Baud rate is selected by connecting pins 9, 11, 13 and 15 to signal ground at pin 7. The following chart summarizes selection options, where YES = connect to pin 7 and NO = leave unconnected.

| Baud Rate | Pin 9 | Pin 11 | Pin 13 | Pin 15 |
|-----------|-------|--------|--------|--------|
| 50        | YES   | YES    | YES    | YES    |
| 75        | NO    | YES    | YES    | YES    |
| 110       | YES   | NO     | YES    | YES    |
| 134.5     | NO    | NO     | YES    | YES    |
| 150       | YES   | YES    | NO     | YES    |
| 300       | NO    | YES    | NO     | YES    |
| 600       | YES   | NO     | NO     | YES    |
| 1200      | NO    | NO     | NO     | YES    |
| 1800      | YES   | YES    | YES    | NO     |
| 2000      | NO    | YES    | YES    | NO     |
| 2400      | YES   | NO     | YES    | NO     |
| 3600      | NO    | NO     | YES    | NO     |
| 4800      | YES   | YES    | NO     | NO     |
| 7200      | NO    | YES    | NO     | NO     |
| 9600      | YES   | NO     | NO     | NO     |
| 19200     | NO    | NO     | NO     | NO     |

Table 4 - Baud Rate Selection for the J474 Interface

The slave address (PLC ID#) is selected by connecting pins 24, 22, 18, 16, 14, 12, 10 and 8 to signal ground at pin 26. A binary pattern is used, where zero bit = connect to pin 26 and a one bit = leave unconnected. For example, the address 11 in binary is 00001011, which requires connection of pins 24, 22, 18, 16, and 12 to pin 26, as shown below.

| :                            | Most<br>Sig. Bi | t  |    |    |    |    | S  | Least<br>Sig. Bit |
|------------------------------|-----------------|----|----|----|----|----|----|-------------------|
| Pin<br>Number                | 24              | 22 | 18 | 16 | 14 | 12 | 10 | 8                 |
| Example:<br>PLC address = 11 | 0               | 0  | 0  | 0  | 1  | 0  | 1  | 1                 |

Switch up for a binary 1 (ON): switch down for a binary 0 (OFF)

#### Table 5 - Example for a Slave Address of 11

Specific modes of operation are selected by connecting pins 28 and 30 to signal ground at pin 26. The following chart summarizes selection options where YES = connect to pin 26 and NO = leave unconnected.

| Model     | Pin 28 | Pin 30 |
|-----------|--------|--------|
| ASCII     | YES    | YES    |
| RTU       | YES    | NO     |
| Not Valid | NO     | YES    |
| Test      | NO     | NO     |

#### **Table 6 - Mode Selection**

The number of stop bits and parity are selected by connecting pins 17, 19, and 21 to signal ground at pin 7. The following chart summarizes selection options where YES = connect to pin 7 and NO = leave unconnected.

| Option                     | Pin 17 | Pin 19 | Pin 21 |
|----------------------------|--------|--------|--------|
| Two stop bits, no parity   | YES    | YES    | YES    |
| One stop bit, no parity    | NO     | YES    | YES    |
| Two stop bits, no parity   | YES    | NO     | YES    |
| One stop bit, no parity    | NO     | NO     | YES    |
| Two stop bits, odd parity  | YES    | YES    | NO     |
| One stop bit, odd parity   | NO     | YES    | NO     |
| Two stop bits, even parity | YES    | NO     | NO     |
| One stop bit, even parity  | NO     | NO     | NO     |

#### **Table 8 - Stop Bit and Parity Selection**

# Modicon Word and Bit References

The following section describes the use of Modicon word and bit references in your configuration. The general word referencing method is:

[plcname,word#format]

The "plcname" is the name of the designated PLC as listed in the PLC Name and Port Table. The "word" is the reference number (address) of the word or register to be read or written. The "#format" is a code which specifies the format of the data being read or written. The "plcname" and "#format" are optional.

The general bit referencing method is:

[plcname,bit]

The "plcname" is the designated PLC as listed in the PLC Name and Port Table. The "bit" is the reference number (address) of the bit, coil, or input to be written or read.

See the "Word and Bit References" topic in the Configuration Software Online Help for a more detailed explanation of word and bit references, including format descriptions.

#### Modicon Micro 84, 184, 384, and 484

The Modicon PLCs listed above use decimal addresses. The Operator Station format default is BIN3. The following list contains the supported memory types.

0XXX Coils/discrete outputs

- 1XXX Discrete inputs (read only)
- 3XXX Input registers (read only)
- 4XXX Holding/output registers

The following is the format for a register reference.

[rr]

rr PLC reference number of the register.

The following is the format for an input reference.

[ii]

ii PLC reference number for an input.

The following is the format for a coil reference.

[cc]

cc PLC reference number for a coil.

The Operator Station cannot write to inputs or input registers. Therefore, all control button PLC bit references in the Operator Station's editors refer to Modicon coils.

Bit references in expressions refer to Modicon inputs or outputs.

All references to words refer to Modicon registers.

Modicon PLC model Micro84 can read up to 16 words per read cycle. Models 184 and 484 will allow a maximum of 25 contiguous words per read. The maximum number of unused words for the three above mentioned PLCs is 10. The Operator Station generates another read when more than 10 unused PLC words are encountered.

# E-T•N Cutler-Hammer

### Modicon 584, 884, and 984 Register, Input and Coil References

The Modicon PLCs listed above use decimal word addresses. The Operator Station format default is BIN4. The following list contains the supported memory types.

| 0XXXX  | Coils/discrete outputs      |
|--------|-----------------------------|
| 0XXXXX |                             |
| 1XXXX  | Discrete inputs (read only) |
| 1XXXXX |                             |
| 3XXXX  | Input registers (read only) |
| 3XXXXX |                             |
| 4XXXX  | Holding/output registers    |
| 4XXXXX |                             |

- **Note:** The Modicon PLC model 984-785 allows six-digit addressing and holding/output register bit writes.
- **Note:** Individual bit writes to the holding/output register are not allowed (except for the 984-785 PLC).

The following is the format for a register reference.

[rr]

rr PLC reference number of the register.

The following is the format for an input reference.

[ii]

ii PLC reference number for an input.

The following is the format for a coil reference.

[cc]

cc PLC reference number for a coil.

The following is the format for a register bit reference.

[rr bb]

rr PLC reference number of the register.

bb PLC reference number of the bit position. The bit positions are numbered from 1 to 16, least significant to most significant, respectively. Note that leading 0's are not required.

Note: The register number must be followed by a space.

The Operator Station cannot write to inputs or input registers. Therefore, all control button PLC bit references in the Operator Station editors refer to Modicon coils (or holding/output registers for the 984-785 PLC).

Bit references in expressions refer to Modicon inputs or outputs.

All references to words refer to Modicon registers.

The Modicon PLC models 584, 884 and 984 up to 25 contiguous words per single read. The maximum number of unused words is 10. The Operator Station generates another read when more than 10 unused PLC words are encountered.

#### Examples

The following are examples of valid PLC references which may be assigned in the Operator Station expression fields.

Word References

ReferenceDescription[40010] Output register 40010[30001] Input register 30001[401000]Output register 401000

**Bit References** 

ReferenceDescription[25]Coil 25[10009]Discrete input 10009[40098 16]Bit 16 of output register 40098

Note: Bit writes to 40000 registers cannot be performed.

## **Maintenance Access**

The Maintenance Template will access all memory locations supported by the PLC driver as defined in this manual. When running online, you may change the PLC reference. You must enter the correct mnemonics and numeric values and create a legal reference to change a PLC reference.

- **Note:** A double word reference (ID, QD, MD, or SMD) should not be entered as the default reference in the Maintenance Template.
- **Note:** When a new reference is entered on an Operator Station, the Maintenance Template will remain in a paused state until the **Start Monitor** control button or the **Chng** soft function key is pressed. When the **Start Monitor** control button or the **Chng** soft function is pressed, the Operator Station will parse the reference. (Parsing means checking the syntax and range of the reference to ensure that is supported by the driver.)
- Note: A Maintenance Template cannot be used to monitor unsolicited references.

# **Modicon PLCs Using Modbus Plus**

# 3

*This chapter explains how to use your PanelMate Power Series operator stations on the Modbus Plus network. Specifically, this chapter includes:* 

- Introduction
- Memory
- Possible Configurations
- Cabling
- Communications parameters
- Configuration entries
- Switch settings
- Modicon word and bit references
- Unsolicited Writes to the operator station
- Maintenance access

# Introduction

An Operator Station, with an optional Modbus Plus interface board, can communicate with Modicon controllers that have Modbus Plus compatibility. The Operator Station appears as a node on the Modbus Plus network (similar to an SA85 network adapter). The interface board has responsibility for establishing and maintaining communications across the network. No ladder logic is required to support the interface.

# Memory

The following memory types are supported by the Modbus Plus interface board:

XXXX Coils/discrete outputs
XXXX Discrete inputs (read only)
3XXXX Input Registers (read only)
4XXXX Holding/output registers
900XX Global data (read only; range 1-32)
G00XX Global data (Operator Station's node range; 1-32)

Note: G00XX requires the use of the GLBL prefix.

# **Possible Configurations**

# Direct

The Operator Station may be connected directly to a Modicon controller having Modbus Plus capability. The Operator Station must have a different network node address than the Modicon controller (see Switch Settings for more information on setting node addresses).

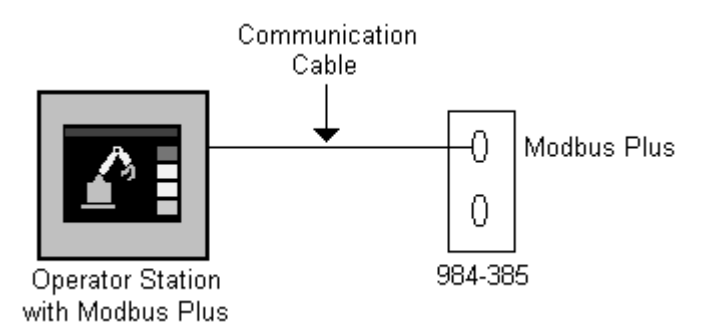

## Multiple Controllers on a Single Modbus Plus Network

In this configuration, the Operator Station acts like a node on the immediate Modbus Plus network. Each node on the network must have a separate node address as in the following example (see the Switch Settings section for more information on setting node addresses).

#### **Operator Station/Modbus Plus - Termination Node**

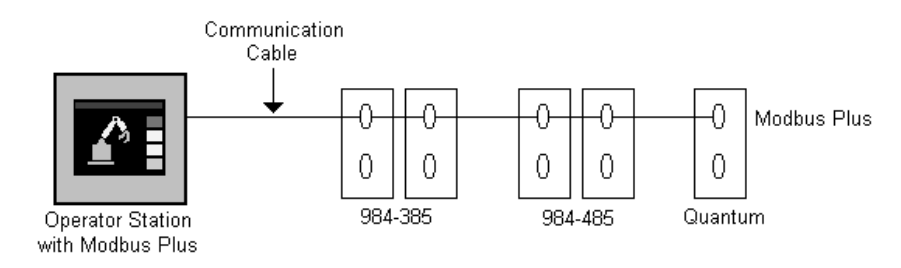

Configured as a Termination Node

#### **Operator Station/Modbus Plus - Inline Node**

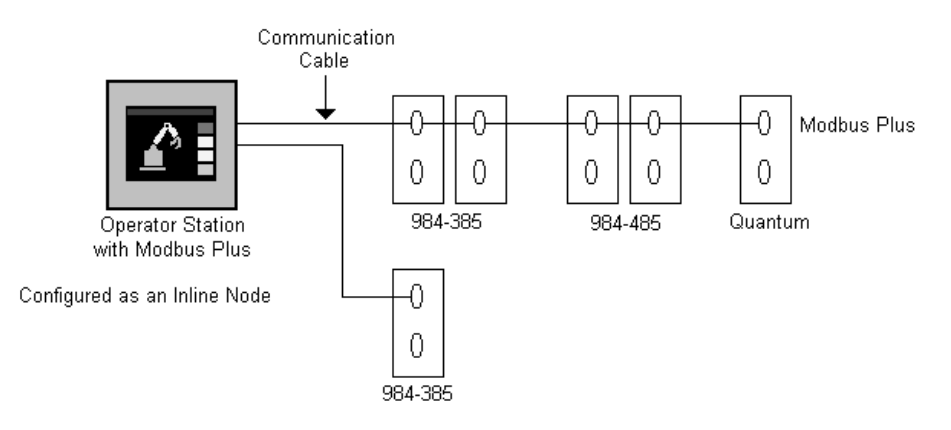

## Multiple Controllers on Multiple Modbus Plus Networks

An Operator Station can communicate with up to 32 controllers at once. An Operator Station communicates with a controller through a maximum of four bridges. An Operator Station communicates with another Operator Station through a maximum of three bridges.

Note: The address of the system on the 5th byte of the routing address must be a number less than 8.

#### Sample Operator Station/Modbus Plus Network

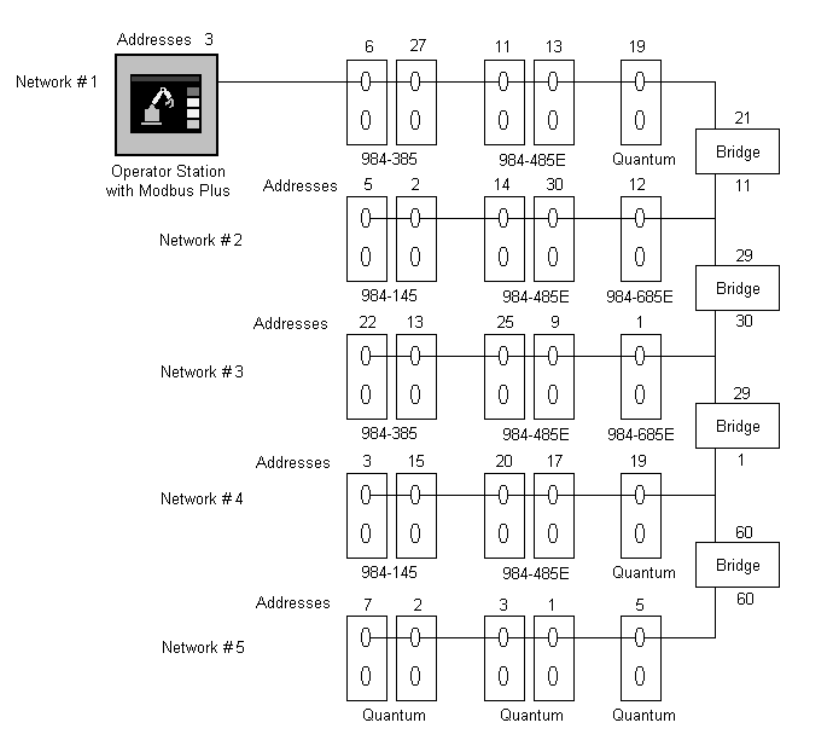

# **Cabling Diagrams**

Communications between the Operator Station and Modbus Plus follows the Modicon standard. See the PanelMate Power Series Modbus Plus Interface Instructions IL (01-50463) for additional information. The Operator Station should be wired like a node on the Modbus Plus Network. The Modicon Part number for the connector required is: AS-MBKT-085 (if the Operator Station is at an inline node) or AS-MBKT-185 (if the Operator Station is at an extreme end of the network).

The figures below shows a single and dual cabled Modbus Plus interface board.

Note: The Dual Channel Modbus Plus interface board is no longer available.

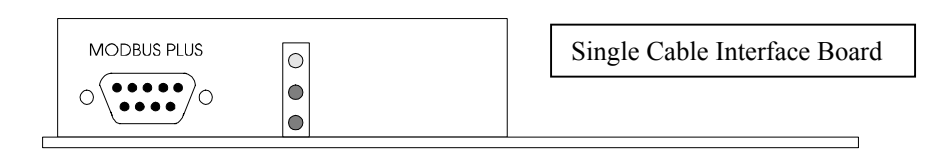

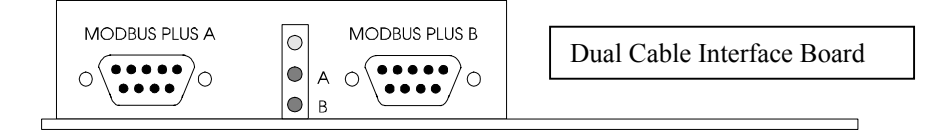

#### LEDs

The green LED is used to help determine the current status of the Modbus Plus interface board. The following is a list of possible indications:

**Note:** The two red LEDs, labeled A and B, on the dual cabled Modbus Plus interface board indicate communication errors in either the Modbus Plus A port or the Modbus Plus B port. If an error occurs, the corresponding red error LED will turn on while the communication error exists.

#### **Network Communication Status**

Modbus Plus status is shown by flashing a repetitive pattern on the green indicator. The patterns are:

#### Six flashes per second

The Modbus Plus interface board's normal operating state. The indicator flashes each time the board transmits at its Modbus Plus port. All nodes on the network should be flashing this pattern. If a port indicator is OFF continuously, the board is not transmitting at its port.

#### One flash per second

The Operator Station node is offline after just being powered up, or after hearing a message from another node with the same network address (duplicate addresses are not allowed). In this state, the node monitors the network and builds a table of active nodes and token-holding nodes. It remains in this state for five seconds, then attempts to go to its normal operating state.

#### Two flashes, then OFF for two seconds

The Operator Station node is hearing the token being passed among other nodes, but is never receiving the token. Check the network link for an open or short circuit or defective termination.

ET-N Cutler-Hammer

#### Three flashes, then OFF for 1.7 seconds

The Operator Station node is not hearing any other nodes. It is periodically claiming the token, but finding no other node to pass it. Check the network link for an open or short circuit or defective termination.

#### Four flashes, then OFF for 1.4 seconds

The Operator Station node has heard a valid message from another node that is using the same address as this node. The node remains offline in this state as long as it continues to hear the duplicate address. If the duplicate address is not heard for five seconds, the node then changes to the pattern of one flash every second.

# **Communication Parameters**

When using the Modbus Plus interface board, the only communication parameter that needs to be set is the I/O port. In the PLC Name and Port Table, configure the Use field for the I/O port to MODBUS+.

# **Configuration Entries**

A sample PLC Name and Port Table is shown below.

| _                                                                                                 |                                                                      | PLC Name                                                                                                    | and Port Table                                                                                         |                                    |                        |
|---------------------------------------------------------------------------------------------------|----------------------------------------------------------------------|----------------------------------------------------------------------------------------------------|----------------------------------------------------------------------------------------------------|------------------------------------|------------------------|
| Port Paramete                                                                                     | ers                                                                  |                                                                                                    |                                                                                                    |                                    |                        |
| Port Device                                                                                       | e Use                                                                |                                                                                                    | Local ID                                                                                               |                                    |                        |
| 1 (No<br>2 (No<br>170 Modi                                                                        | Usage)<br>Usage)<br>con Modbu                                        | ıs Plus                                                                                                    |                                                                                                    | Port Settings.<br>Unsolicited Devi | <br>ce                 |
| Device Use:                                                                                       |                                                                      |                                                                                                    | Local ID:                                                                                              |                                    |                        |
| (No Usage)                                                                                        |                                                                      | ŧ                                                                                                    | 0                                                                                                    |                                    |                        |
| PLC Name Pa<br>Item Name                                                                          | rameters —<br>Port N                                                 | lodel                                                                                                    | Remote ID                                                                                              | Ad                                 | d                      |
| 2: plc2<br>3: plc3<br>4: plc4<br>5: plc5<br>6: plc6<br>7: plc7<br>8: plc8<br>9: plc9<br>10: plc10 | 1/0 9<br>1/0 9<br>1/0 9<br>1/0 9<br>1/0 9<br>1/0 9<br>1/0 9<br>1/0 9 | 004 MB+<br>084 MB+<br>084 MB+<br>084 MB+<br>084 MB+<br>084 MB+<br>084 MB+<br>084 MB+<br>084 MB+<br>084 MB+<br>084 MB+ | 13<br>21,2<br>21,12<br>21,29,22<br>21,29,1<br>21,29,29,15<br>21,29,29,15<br>21,29,29,60<br>21,29,29,60 | Char<br>Cop<br>Pas                 | nge<br>ny<br>te<br>ste |
| Name: plc1                                                                                        |                                                                      | Model: 984 ME                                                                                                    | 3+ ₹                                                                                                   | Default PLC N                      | lame:                  |
| Port: 1/0                                                                                         | ± Rer                                                                | note ID: 6                                                                                                    |                                                                                                    | plc1                               | Ŧ                      |
|                                                                                                   |                                                                      | OK Car                                                                                                    | ncel Help                                                                                              | ]                                  |                        |

In the PLC Name Table, under the ID# field, the routing address(es) must be specified. The Operator Station can communicate through a maximum of four bridges. When entering routing information, each bridge address is followed by a command. The last routing address represents the ID# of the controller the Operator Station will be communicating with.

## Sample Addressing for Configuration

[PLC8,40055]Register 40055 of Controller 19 Network #4[PLC4, 30125]Register 30125 of Controller 12 Network #2

[GLBL, G0030] Operator Station Global Register 30

[90030.01] Coil 16 of Global Register 30 of Controller 6 Network #1

[PLC7,00055] Coil 00055 of Controller 15 Network #4

[10077] Contact 10077 of Controller 6 Network #1

# **Switch Settings**

The following is a summary of the necessary settings for each of the modules. Be sure to check with Cutler-Hammer Support Services for any possible updates or changes if you encounter any difficulty.

# **Operator Station**

The Operator Station has one switch setting that is used to set the network node address. The dipswitch is located on the right side of the unit, above the 9-pin Modbus Plus port. The Operator Station node address must not be the same as any other node address on the immediate network

**Note:** The dipswitch on the dual cabled Modbus Plus Interface board is located at the rear of the board.

# 984-385, 984-484, 984-685, 984-785, Compact 984-145, 984-385E, 984-485E, 984-685E, 984-785E, and Quantum

The 984-385,-485,-685,-785, and Compact 984-145 models have a switch setting for configuring the node address.

In the example below, switch 1 and 2 are up making the address 4. It's in binary format starting at 1. Meaning, you must always add 1 to the binary number. (3+1=4)

#### Modbus+ Card dip switch

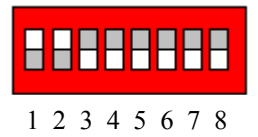

In the example above up=on, down=off, and white represents the switch head.

Standard Binary Table

| Address | S۱ | Switch Position |   |   | Address |   |    | Switch Position |   |   |   |   |   |
|---------|----|-----------------|---|---|---------|---|----|-----------------|---|---|---|---|---|
|         | 1  | 2               | 3 | 4 | 5       | 6 |    | 1               | 2 | 3 | 4 | 5 | 6 |
| 0       | 0  | 0               | 0 | 0 | 0       | 0 | 32 | 0               | 0 | 0 | 0 | 0 | 1 |
| 1       | 1  | 0               | 0 | 0 | 0       | 0 | 33 | 1               | 0 | 0 | 0 | 0 | 1 |
| 2       | 0  | 1               | 0 | 0 | 0       | 0 | 34 | 0               | 1 | 0 | 0 | 0 | 1 |
| 3       | 1  | 1               | 0 | 0 | 0       | 0 | 35 | 1               | 1 | 0 | 0 | 0 | 1 |
| 4       | 0  | 0               | 1 | 0 | 0       | 0 | 36 | 0               | 0 | 1 | 0 | 0 | 1 |
| 5       | 1  | 0               | 1 | 0 | 0       | 0 | 37 | 1               | 0 | 1 | 0 | 0 | 1 |
| 6       | 0  | 1               | 1 | 0 | 0       | 0 | 38 | 0               | 1 | 1 | 0 | 0 | 1 |
| 7       | 1  | 1               | 1 | 0 | 0       | 0 | 39 | 1               | 1 | 1 | 0 | 0 | 1 |
| 8       | 0  | 0               | 0 | 1 | 0       | 0 | 40 | 0               | 0 | 0 | 1 | 0 | 1 |
| 9       | 1  | 0               | 0 | 1 | 0       | 0 | 41 | 1               | 0 | 0 | 1 | 0 | 1 |
| 10      | 0  | 1               | 0 | 1 | 0       | 0 | 42 | 0               | 1 | 0 | 1 | 0 | 1 |
| 11      | 1  | 1               | 0 | 1 | 0       | 0 | 43 | 1               | 1 | 0 | 1 | 0 | 1 |
| 12      | 0  | 0               | 1 | 1 | 0       | 0 | 44 | 0               | 0 | 1 | 1 | 0 | 1 |
| 13      | 1  | 0               | 1 | 1 | 0       | 0 | 45 | 1               | 0 | 1 | 1 | 0 | 1 |
| 14      | 0  | 1               | 1 | 1 | 0       | 0 | 46 | 0               | 1 | 1 | 1 | 0 | 1 |
| 15      | 1  | 1               | 1 | 1 | 0       | 0 | 47 | 1               | 1 | 1 | 1 | 0 | 1 |
| 16      | 0  | 0               | 0 | 0 | 1       | 0 | 48 | 0               | 0 | 0 | 0 | 1 | 1 |
| 17      | 1  | 0               | 0 | 0 | 1       | 0 | 49 | 1               | 0 | 0 | 0 | 1 | 1 |
| 18      | 0  | 1               | 0 | 0 | 1       | 0 | 50 | 0               | 1 | 0 | 0 | 1 | 1 |
| 19      | 1  | 1               | 0 | 0 | 1       | 0 | 51 | 1               | 1 | 0 | 0 | 1 | 1 |
| 20      | 0  | 0               | 1 | 0 | 1       | 0 | 52 | 0               | 0 | 1 | 0 | 1 | 1 |
| 21      | 1  | 0               | 1 | 0 | 1       | 0 | 53 | 1               | 0 | 1 | 0 | 1 | 1 |
| 22      | 0  | 1               | 1 | 0 | 1       | 0 | 54 | 0               | 1 | 1 | 0 | 1 | 1 |
| 23      | 1  | 1               | 1 | 0 | 1       | 0 | 55 | 1               | 1 | 1 | 0 | 1 | 1 |
| 24      | 0  | 0               | 0 | 0 | 1       | 0 | 56 | 0               | 0 | 0 | 1 | 1 | 1 |
| 25      | 1  | 0               | 0 | 0 | 1       | 0 | 57 | 1               | 0 | 0 | 1 | 1 | 1 |
| 26      | 0  | 1               | 0 | 1 | 1       | 0 | 58 | 0               | 1 | 0 | 1 | 1 | 1 |
| 27      | 1  | 1               | 0 | 1 | 1       | 0 | 59 | 1               | 1 | 0 | 1 | 1 | 1 |
| 28      | 0  | 0               | 1 | 1 | 1       | 0 | 60 | 0               | 0 | 1 | 1 | 1 | 1 |
| 29      | 1  | 0               | 1 | 1 | 1       | 0 | 61 | 1               | 0 | 1 | 1 | 1 | 1 |
| 30      | 0  | 1               | 1 | 1 | 1       | 0 | 62 | 0               | 1 | 1 | 1 | 1 | 1 |
| 31      | 1  | 1               | 1 | 1 | 1       | 0 | 63 | 1               | 1 | 1 | 1 | 1 | 1 |

**Note:** Modicon uses binary format starting at 1. This means that you must always add 1 to the binary number in the above table.

# Modbus Plus Word and Bit References

The following section describes the use of Modbus Plus word and bit references in your configuration. The general word referencing method is:

[plcname,word#format]

The "plcname" is the name of the designated PLC as listed in the PLC Name and Port Table. The "word" is the reference number (address) of the word or register to be read or written. The "#format" is a code that specifies the format of the data being read or written. The "plcname" and "#format" are optional.

The general bit referencing method is:

[plcname,bit]

The "plcname" is the designated PLC as listed in the PLC Name and Port Table. The "bit" is the reference number (address) of the bit, coil, or input to be written or read.

# 984-385, 984-485, 984-685, 984-785, Compact 984-145, 984-385E, 984-485E, 984-685E, 984-785E, and Quantum

The Modicon controllers listed above use decimal word addresses. The Operator Station format default is BIN4. The following list contains the memory types supported by the Operator Station.

| 0XXXX | Coils/discrete outputs                       |
|-------|----------------------------------------------|
| 1XXXX | Discrete inputs (read only)                  |
| 3XXXX | Input registers (read only)                  |
| 4XXXX | Holding/output registers                     |
| 900XX | Global data (Modicon Controllers; read only) |
| G00XX | Global data (Operator Station node)          |

An Operator Station with a Modbus Plus interface board cannot write to inputs, input registers, or "900XX" global registers; therefore, control button bit references in the Operators Station editors refer to Modicon coils (or holding/output registers for the 984-785 PLC).

Bit references in expressions refer to Modicon inputs or outputs.

All references to Controller words refer to Modicon registers.

Leading 0's are not required unless specified.

The Modicon 984-X85 and Quantum controllers allow up to 100 contiguous words per single block read. The maximum number of unused words is 98. If the Operator Station encounters 98 or more unused words, then another block read is generated.

The following is the format for a register reference:

[3rrr] or [4rrr]

rrr Controller reference number of the register.

The following is the format for a discrete input reference:

[1iiii]

iiii Controller reference number for an input reference.

The following is the format for a coil reference:

 $[0 \operatorname{cccc}]$ 

ccccController reference number for a coil reference.

The following is the format for a register bit reference:

[3rrrr bb], [4rrrr bb], [3rrrr,bb], or [4rrrr.bb]

rrrr Controller reference number of the register.

bb Controller reference number of the bit position.

The bit positions are numbered 1 to 16, least significant to most significant.

**Note:** The register number must be followed by a space or a period. Input register bit writes are not allowed. Output register bit writes are not allowed (except for the 984-785 PLC).

The following is the format for a global data word read from a Modicon Controller:

[900rr]

rr Controller reference number of the register.

The following is the format for a global data bit read from a Modicon Controller:

[900rr bb] or [900rr.bb]

- rr Controller reference number of the register.
- bb Controller reference number of the bit position.

The bit positions are numbered from 1 to 16, least significant to most significant.

An Operator Station has 32 global words, numbered 1 to 32. The global data area on the Operator Station can be written to and read from.

The following is the format for a global data word read from a Operator Station:

[GLBL,G00rr]

rr Operator Station reference number of the register.

The following is the format for a global data bit read from a Operator Station:

[GLBL,G00rr bb] or [GLBL, G00rr.bb]

- rr Operator Station reference number of the register.
- bb Operator Station reference number of the bit position. The bit positions are numbered from 1 to 16, least significant to most significant.
- Note: An Operator Station cannot directly read or write to another Operator Station.
- **Note:** An Operator Station's most significant bit (MSB) is bit 16 and the Modicon PLC's most significant bit (MSB) is 1. Refer to the figure below.

| PLC Bit              | 1   | 2  | 3  | 4  | 5  | 6  | - 7 | 8 | 9 | 10 | 11 | 12 | 13 | 14 | 15 | 16  |
|----------------------|-----|----|----|----|----|----|-----|---|---|----|----|----|----|----|----|-----|
| Operator Station Bit | 16  | 15 | 14 | 13 | 12 | 11 | 10  | 9 | 8 | 7  | 6  | 5  | 4  | 3  | 2  | 1   |
|                      |     |    |    |    |    |    |     |   |   |    |    |    |    |    |    |     |
| 1                    | ИSВ |    |    |    |    |    |     |   |   |    |    |    |    |    |    | LSB |

## Unsolicited Writes to the Operator Station with Modbus Plus

An Operator Station can receive unsolicited writes from a Modicon controller provided the Operator Station and the specified address is referenced in the Operator Station. The Modicon controller performs unsolicited writes through the use of the MSTR function block.

The Master Function Block consists of 4 main components: the control block, data start, data size, and the enable input.

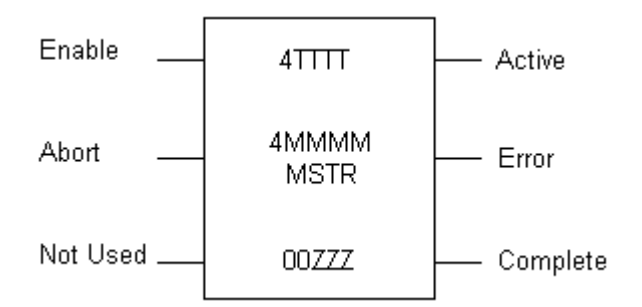

The Control Block - This block must be configured as follows:

| 4TTTT   | Operation Type (1 for write) |                                       |  |  |  |  |  |
|---------|------------------------------|---------------------------------------|--|--|--|--|--|
| 4TTTT+1 | Error Status                 | Error Status (reported by controller) |  |  |  |  |  |
| 4TTTT+2 | Length                       |                                       |  |  |  |  |  |
| 4TTTT+3 | Slave Devic                  | ce Data Area                          |  |  |  |  |  |
| 4TTTT+4 | Routing 1                    |                                       |  |  |  |  |  |
| 4TTTT+5 | Routing 2                    | Complete path to the Operator         |  |  |  |  |  |
| 4TTTT+6 | Routing 3                    | Station from controller               |  |  |  |  |  |
| 4TTTT+7 | Routing 4                    |                                       |  |  |  |  |  |
| 4TTTT+8 | Routing 5                    |                                       |  |  |  |  |  |

**Note:** The routing address after the Operator Station address should be set to one. Any unused routing addresses should be set to zero.

# E-T•N Cutler-Hammer

**Note:** For a Operator Station to read data from another Operator Station, the routing address after the Operator Station address should be set to 1.

**Data Block Size** - This represents the length of the data block (must match the third word of the control block 4TTTT+2).

00ZZZ Length of the data block (1-100).

For more information concerning Modicon function blocks, consult Modicon's 984 Programmable Controller Systems Manual.

## **Maintenance Access**

The Maintenance Template or Page will access all memory locations supported by the PLC driver as defined in this manual. When running online, you may change the PLC reference. You must enter the correct mnemonics and numeric values and create a legal reference to change a PLC reference.

**Note:** When a new reference is entered on a Operator Station, the Maintenance Template will remain in a paused state until the **Start Monitor** control button is pressed. When the **Start Monitor** control button is pressed, the Operator Station will parse the reference. (Parsing means checking the syntax and range of the reference to ensure that it is supported by the driver.)

# **Modicon 410 Servo Controller**

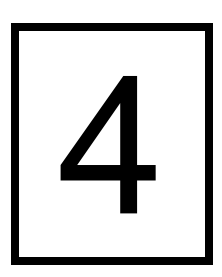

*This chapter explains how to use the PanelMate operator station to communicate with the Modicon 410 Intelligent Brushless Servo Controller. Specifically, this chapter includes:* 

- Introduction
- Driver Installation
- Memory
- Possible Configurations
- Cabling
- Communication Parameters
- Modicon 410 Word and Bit References
- Maintenance Access

# Introduction

The PanelMate Operator Station can be used to communicate with the Modicon 410 Intelligent Brushless Servo Controller. The driver takes responsibility for communications to this controller, generating the protocol necessary to request information from and send information to the controller. The controller responds to these requests and commands. No ladder logic is required in the controller to support the interface to the PanelMate unit.

# **Driver Installation**

The driver software contains an installation program named Setup. Setup is on the diskette labeled "PanelMate Plus Modicon Driver Disk."

To install the driver on your hard disk, insert the driver disk in your computer. Under Windows in the Program Manager, choose File Run. In the Run dialog box, type:

Drive:\Setup

In the Command Line entry field, where *drive* is the letter of the floppy drive that contains the driver disk, choose the <OK> button.

From the Setup program, select the directory for the driver files. (The default directory is C:|\PMCONFIG\ONLINE\DRIVER.)

Once the installation is complete, you will find the following files on your computer:

FilenameDescriptionMOD410.DLLUsed by the Configuration EditorMOD410.DVRDownloadable driver

# Memory

This interface supports reading and writing 32-bit signed user registers. Register addresses must be in a decimal format, in the range of 0 to 99.

# **Possible Configurations**

Examples of possible configurations are described and shown below.

#### Direct

A direct connection to a Modicon 410 without the need for any additional modules uses RS232/RS422 communications.

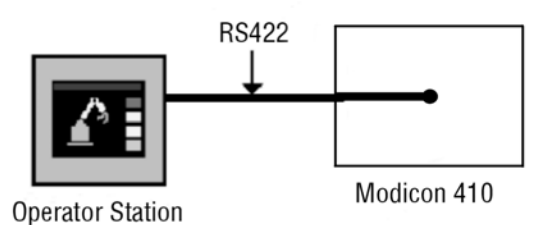

# **Multiple Controllers**

The following figure shows multiple controllers connected on a network using RS422 communications. The RS422 communications allow a maximum of 16 Modicon 410s to be connected on a network.

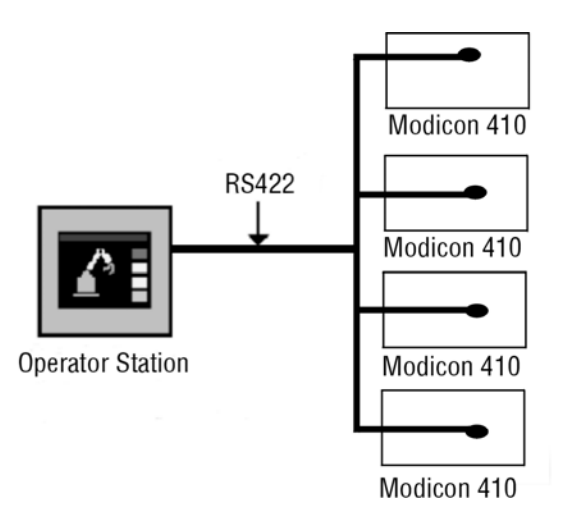

# Cabling

A shielded cable must be used to connect the PanelMate unit to a Modicon 410. The following diagrams describe the pinouts needed for a cable using RS232 and RS422, respectively. Using RS422, you can daisy chain devices for a multidrop configuration. The first Modicon 410 and the PanelMate Plus unit must be wired as shown below. A multi-drop configuration can be wired using RS232 as long as it is used to connect the PanelMate unit to the first device only. All subsequent devices must be wired using RS422 in a daisy chain fashion.

Communications Cable for Modicon PLCs

| PanelMate<br>Serial Ports | Modicon 410 |
|---------------------------|-------------|
| Shield                    | 1 (SHLD)    |
| 2 (RD)                    | 3 (RD)      |
| 3 (TD)                    | 2 (TD)      |
| 5 (GND)                   | 7 (GND)     |

Modicon 410 RS232 Cabling

### **Communications Cable for Modicon PLCs**

| PanelMate<br>Serial Ports | Modicon 410 |
|---------------------------|-------------|
| Shield                    | 1 (SHLD)    |
| 1 (TD+)                   | 22 (RD+)    |
| 4 (RD+)                   | 25 (TD+)    |
| 5 (GND)                   | 7 (GND)     |
|                           | 23 (RS232)  |
| 6 (TD-)                   | 21 (RD-)    |
| 9 (RD-)                   | 24 (TD-)    |

Modicon 410 RS422 Cabling

# **Communication Parameters**

For the Modicon 410, certain parameters must be set in order to establish communications with the PanelMate unit. This is accomplished through dip switch settings, used to select a Modicon 410 network address. The network address selected is the PLC ID in the PanelMate Plus unit, PLC Name and Port Tables.

0 indicates the switch should be in the down position, 1 indicates up.

|         | Switch Settings |   |   |   |  |  |
|---------|-----------------|---|---|---|--|--|
| Address | 1               | 2 | 3 | 4 |  |  |
| 0       | 0               | 0 | 0 | 0 |  |  |
| 1       | 0               | 0 | 0 | 1 |  |  |
| 2       | 0               | 0 | 1 | 0 |  |  |
| 3       | 0               | 0 | 1 | 1 |  |  |
| 4       | 0               | 1 | 0 | 0 |  |  |
| 5       | 0               | 1 | 0 | 1 |  |  |
| 6       | 0               | 1 | 1 | 0 |  |  |
| 7       | 0               | 1 | 1 | 1 |  |  |
| 8       | 1               | 0 | 0 | 0 |  |  |
| 9       | 1               | 0 | 0 | 1 |  |  |
| 10      | 1               | 0 | 1 | 0 |  |  |
| 11      | 1               | 0 | 1 | 1 |  |  |
| 12      | 1               | 1 | 0 | 0 |  |  |
| 13      | 1               | 1 | 0 | 1 |  |  |
| 14      | 1               | 1 | 1 | 0 |  |  |
| 15      | 1               | 1 | 1 | 1 |  |  |

Standard communication parameters for communicating with the Modicon 410 are:

8 data bits 2 stop bits 9600 baud rate no parity

# Modicon 410 Word and Bit References

The following section describes the use of Modicon 410 word and bit references in your configuration. The general word referencing method is:

[plcname,word#format]

The "plcname" is the name of the designated PLC as listed in the PLC Name and Port table. The "word" is the reference number (address) of the word or register to be read or written. The "#format" is a code that specifies the format of the data being read or written. The "plcname" and #format" are optional.

The general bit referencing method is:

[plcname,bit]

The "plcname" is the designated PLC as listed in the PLC Name and Port table. The "bit" is the reference number (address) of the bit, coil or input to be written or read.

See chapter 10 for a more detailed explanation of word and bit references, including format descriptions.

This interface supports only reading and writing 32-bit signed user registers. Register addresses must be in a decimal format, in the range of 0 to 99.

The default PanelMate unit read/write format is signed 32 (S32). Only 32-bit data types are allowed (S32, U32, BCD6, BCD8, BIN6, BIN8).

The following is the format for a register reference:

[rr]

rr = PLC reference number of the register

(o - 99 decimal, leading zeros not required)

#### Examples

The following are examples of valid PLC references that may be assigned in the PanelMate expression fields.

Word References:

| Reference | Description |
|-----------|-------------|
|           |             |

- [1] Register 1
- [36] Register 36
- [48] Register 48
- **Note** The Modicon 410 will only perform single register reads and writes. Due to this fact, update times will be affected by the number of registers being polled by the PanelMate unit. The reason update times are slower is because a packet must be sent for each register that is read.

# **Maintenance Access**

A Maintenance Template cannot be used to monitor Modicon 410 Servo Controller references.

**E:T**•**N** Cutler-Hammer

# Index

# A

Adapters and Connectors, 13

# С

Cable Diagrams, 14 Modbus Plus, 32 Communication Parameters Modbus Plus, 34 Communications Parameters, 17 484 PLC/J474, 19 884 Modbus Ports, 18 984-38X, -48X, -68X, and -78X, 18 Micro 84/J375 Adapter, 19 Configuration Entries - Modbus Plus, 34

# D

Downloading Drivers to a PanelMate Unit, 7

# I

Installing Drivers, 6

## L

LEDs - Modbus Plus Interface Card, 32

## Μ

Maintenance Access, 26 Modbus, 26 Modbus Plus, 40 Memory, 10 ASCII, 10 Modbus Plus, 28 RTU, 10 Modbus Plus Interface Board, 28

## Ρ

PLC Configurations, 11
Modbus - Direct, 11
Modbus Plus - Direct, 29, 43
Modbus Plus - Multiple controllers on a single Modbus Plus network, 30
Modbus Plus - Multiple controllers on multiple Modbus Plus networks, 31
Multiple PLCs on a single Modbus, 12

# S

Serial Transfer Cables, 7 Switch Settings - Modbus Plus, 35

# U

Unsolicited Writes, 39

## W

Word and Bit References, 23 Modbus - 584, 884, 984 PLCs, 24 Modbus - 84, 184, 384, 484 Micro, 23 Modbus - Examples, 25 Modbus Plus - 984 Series PLCs, 37

# E-T•N Cutler-Hammer

# **Reader Comment Card**

Cutler-Hammer strives to provide quality user guides and product manuals. Please take a moment to fill out this comment card.

# Title: Modicon Communication Driver Manual 01-00454-03

|                                                      | Excellent   | Good | Fair | Poor |  |
|------------------------------------------------------|-------------|------|------|------|--|
| Is the document easy to follow?                      |             |      |      |      |  |
| Does the product work as described in this document? |             |      |      |      |  |
| Are the instructions easy to follow?                 |             |      |      |      |  |
| Are the examples helpful/useful?                     |             |      |      |      |  |
| Are there enough examples?                           |             |      |      |      |  |
| Is the document organized logically?                 |             |      |      |      |  |
| Is it easy to find what you are looking for?         |             |      |      |      |  |
| Are the illustrations clear and useful?              |             |      |      |      |  |
| How would you improve this document?                 |             |      |      |      |  |
|                                                      |             |      |      |      |  |
| Please list any errors found in this document:       |             |      |      |      |  |
| Other comments:                                      |             |      |      |      |  |
| Your name and address: (optional)                    |             |      |      |      |  |
|                                                      |             |      |      |      |  |
| Thank you for your comments. Please fax thi          | is page to: |      |      |      |  |
| Cutler-Hammer Technical Publications Dept.           | •           |      |      |      |  |
| FAX: 614-882-0417                                    |             |      |      |      |  |